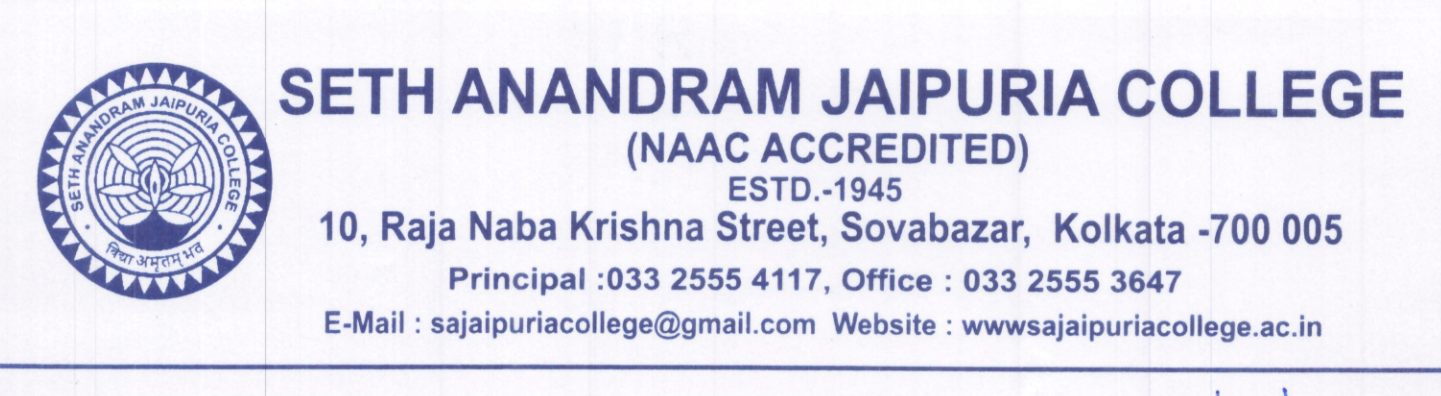

Ref. No. ....

Date 22 02 2025

# NOTICE

### Payment of Fees & Online Submission of Application Form for B.A., B.Sc. & B.Com. Semester –I (Hons./Gen./Major) Examination, 2024

This is to notify that all the eligible students (as per Check List published by C.U. on 21.02.2025, also available in College website) are advised to enroll for B.A., B.Sc. & B.Com Semester - I (Under CBCS System) Hons./Gen/Major examination, 2024 through the university portal <u>https://www.cuexamwindow.in/</u>in between 24.02.2025 to 03.03.2025. Eligible students are also asked to pay their C.U. Exam Fees only for CBCS Students by logging in college payment portal <u>cbcs.jaipuriaadmission.ac.in</u> between 24.02.2025 to 03.03.2025

Semester - I (Under CBCS System), Students have to submit the Acknowledgement Card, hard copies of enrolment form and Payment receipt of Semester fees along with C.U. Exam Fees at College office as per the schedule given below.

| Morning Shift                      | Day Shift                           | <b>Evening Shift</b>              |                                        |
|------------------------------------|-------------------------------------|-----------------------------------|----------------------------------------|
| 8 a.m.to10 a.m.<br>(Sunday Closed) | 2 p.m. to 4 p.m.<br>(Sunday Closed) | 4p.m.to б p.m.<br>(Sunday Closed) | From<br>24.02.2025<br>to<br>03.03.2025 |

No issues shall be entertained if the students fail to enroll for the above exam within the last date stipulated by the University of Calcutta as per CU Notice No. CE/R&F/25/03, dated17.02.2025.

eng' 22/2/25

Teacher-in-Charge

Teacher-In-Charge Seth Anandram Jaipuria College Kolkata-700005

## Studentsare advisedtofollowtheguidelines:

#### Step1:EnrolmentFormSubmission

- Go to the CU Form Fill up portal <u>https://www.cuexamwindow.in</u>
- **Click on** $\rightarrow$  Semester I(CBCS System)

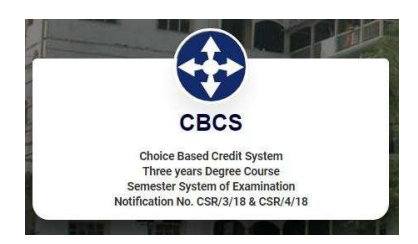

- Then Select **BA/B.Sc or B.Com→Semester→FORM** SUBMISSION
- After Login **Check Your Subjects Carefully.** Any discrepancy found must be brought in notice of college authority before submission.
- **Then submit your enrolment form** and download the PDF of your enrolment form.

#### **Step2:Fees Payment**

- Go to the **College Fees Payment portal** <u>cbcs.jaipuriaadmission.ac.in</u>
- **Log in** to the portal
- Check your semester and subjects and **pay fees Download receipt** in PDF Format